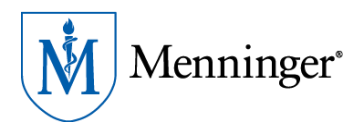

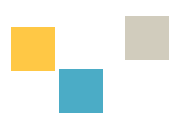

# **Self-Service Password Reset**

#### Introduction

We are introducing self-service password reset for your Menninger Windows account (computer login, O365) and for Cerner. You will now be able to reset each password through the provided instructions below.

#### How to Reset Your Windows Password

- 1. Log in with your Menninger account to: <u>https://outlook.office.com/mail/</u>
- 2. On the top right corner, click on your username (initials) and then View account

| Ľ | Teams call | ¢.  | 12                | Q          | ŝ                                            | ?                                     | 7                       | JN     |
|---|------------|-----|-------------------|------------|----------------------------------------------|---------------------------------------|-------------------------|--------|
|   |            | The | e Mennir          | nger Clin  | ic                                           |                                       | Si                      | gn out |
|   |            |     | JN                |            | Jessica<br>inissan@<br>View acco<br>Open and | a Niss<br>menning<br>ount<br>other ma | an<br>ger.edu<br>ailbox |        |
|   |            |     | R <sub>+</sub> si | gn in with | n a differe                                  | ent accou                             | nt                      |        |

3. From the left panel, select Overview and then Change Password

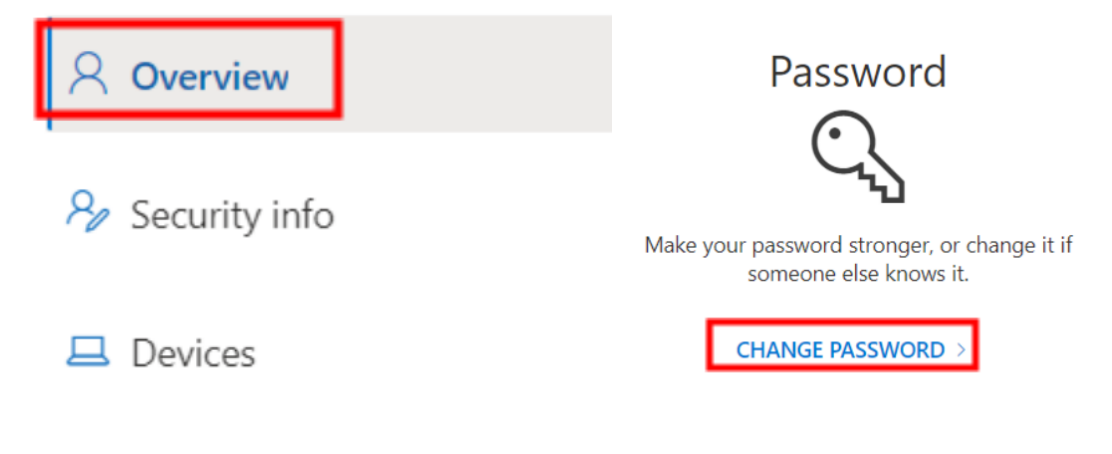

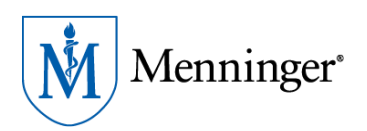

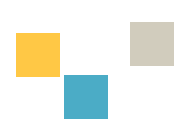

4. Enter your old (current) password first and then the new one in <u>create new password</u> & <u>confirm</u> <u>new password</u> fields and click Submit.

| Menninger                                        |  |
|--------------------------------------------------|--|
| Change password                                  |  |
| User ID<br>jnissan@menninger.edu<br>Old password |  |
| Create new password                              |  |
| Confirm new password                             |  |
| Submit Cancel                                    |  |

**\*\*** You can now start using your new password to access your account:

- Windows Login
- Outlook on the Web (OWA)

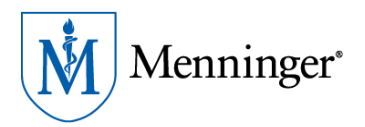

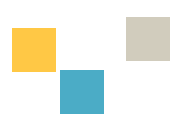

#### **Forgot My Password**

If you have forgotten your password and need to reset it, you will need access to the phone used to setup your MFA (multi-factor authentication). You will receive a call or text with a verification code to verify your identity before your password can be reset.

- 1. Go to: https://login.microsoftonline.com/
- 2. Enter your Menninger email address and click Next
  - On the next screen click Forgot my password

| Outlook                                               | Menninger*                                      |
|-------------------------------------------------------|-------------------------------------------------|
| Microsoft                                             | ← testuser@menninger.edu                        |
| Sign in<br>to continue to Outlook                     | Enter password                                  |
| testuser@menninger.edu                                | Password                                        |
| No account? Create one!<br>Can't access your account? | Sign in                                         |
| Next                                                  |                                                 |
|                                                       | Please sign into Office 365 with your Menninger |
| 🔍 Sign-in options                                     | Menninger Service Desk.                         |

 Fill in the email and CAPTCHA fields and select Next Microsoft

#### Get back into your account

Who are you?

Next

Cancel

To recover your account, begin by entering your email or username and the characters in the picture or audio below.

| Email or U           | sername: *                                       |
|----------------------|--------------------------------------------------|
| testuser             | @menninteger.edu                                 |
| Example:             | user@contoso.onmicrosoft.com or user@contoso.com |
| ds                   | NOXMOS .                                         |
| dswxxmg<br>Enter the | 5                                                |
|                      | -                                                |

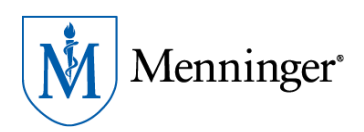

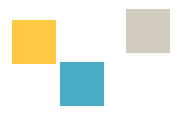

4. Enter the phone number you chose when you set up your MFA – Multi-Factor Authentication (you will find a hint of that number in this step) and click Text.

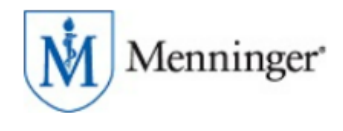

## Get back into your account

verification step 1 > choose a new password

Please choose the contact method we should use for verification:

| • Text my mobile phone | In order to protect your account, we need you to enter your complete mobile phone number (************************************ |
|------------------------|----------------------------------------------------------------------------------------------------|
| ○ Call my mobile phone | verification code which can be used to reset your password.                                                                    |
|                        | Enter your phone number                                                                                                    |
|                        | Text                                                                                                    |
|                        |                                                                                                    |

#### Cancel

5. Enter the code you receive from your mobile device and click Next

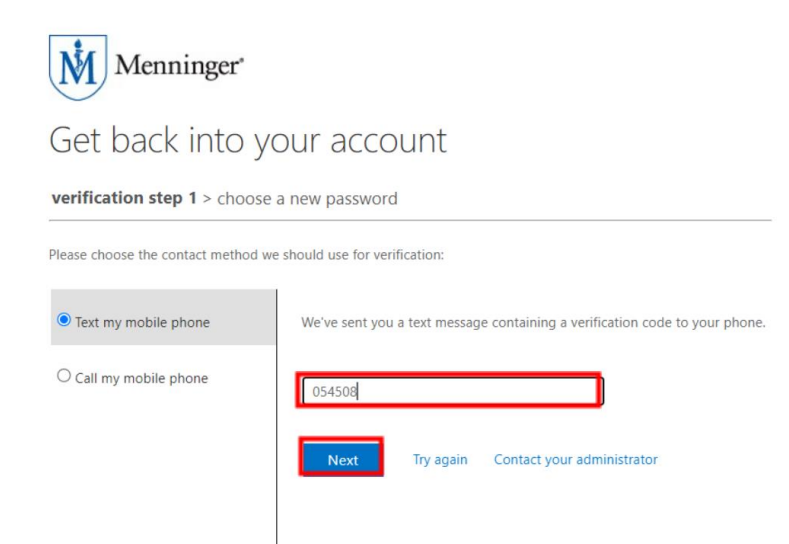

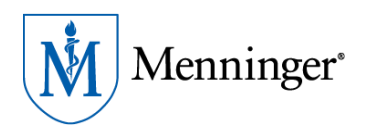

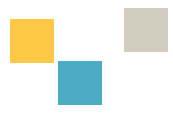

- 6. You have now verified yourself and can choose a new password
  - a. Enter a new password, confirm password, and select Finish

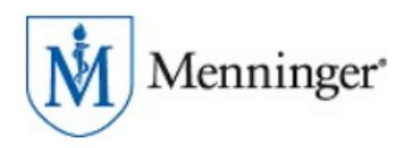

## Get back into your account

verification step  $1 \checkmark >$  choose a new password

| * Confirm new password: |              |  |  |  |  |  |
|-------------------------|--------------|--|--|--|--|--|
|                         | in passional |  |  |  |  |  |
|                         |              |  |  |  |  |  |

7. You will receive confirmation that your password has been reset. You may now login with your new password.

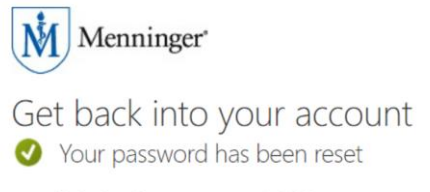

To sign in with your new password, click here.

a. You will also receive an email notification that your password has been reset.

[EXTERNAL] Your The Menninger Clinic password has been reset

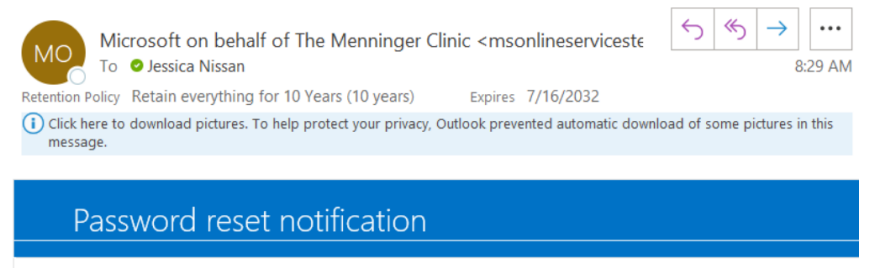

The password on your account has recently been reset. If you performed this password reset, then this message is for your information only.

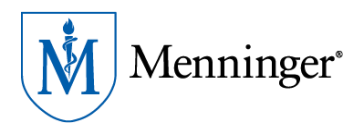

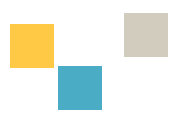

#### How to Reset your Cerner Password

#### Open a new browser session to Cerner

1. Select the Account Self-Service link in the bottom left of the logon screen.

| User name. | 2         |   |
|------------|-----------|---|
| Password:  |           |   |
| Domain:    | CERN_LTCA | ~ |
|            |           |   |
|            | Log On    |   |

2. You will be directed to the Self-Service logon. Enter your Cerner username and password.

| SSPR | Self Service Password Reset |
|------|-----------------------------|
|      | Please Sign in              |
|      | User Name                   |
|      | Password                    |
|      | Sign in                     |
|      | Forgotten Password          |

3. You will be prompted to select and answer all security questions. Complete the questions and select **SAVE ANSWERS**.

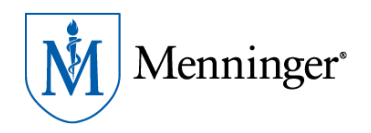

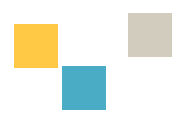

#### **Setup Security Questions**

If you forget your password, you can access your account by answering your security questions.

Please choose your questions and answers that can be used to verify your identity in case you forget your password. Because the answers to these questions can be used to access your account, be sure to supply answers that are not easy for others to guess or discover.

| Please type your security answers               |   |
|-------------------------------------------------|---|
| - Please select a question item from the list - | ~ |
| 0                                               |   |
| - Please select a question item from the list - | ~ |
| •                                               |   |
| - Please select a question item from the list - | ~ |
| •                                               |   |
| - Please select a question item from the list - | ~ |
| •                                               |   |
| Save Answers                                    |   |

4. You will receive confirmation that your Security Questions have been submitted and if you ever forget your Cerner password, you can use the answers to reset your password. *Note: It is good practice to save your answers somewhere private where they are easily accessible when needed.* 

#### Success

Thank you. Your secret questions and answers have been successfully saved. If you ever forget your password, you can use the answers to these questions to reset your password.

Continue

5. Once logged in to Self Service Password Reset, you have the option to change your password, clear your security questions answers & view the password requirements.

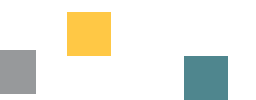

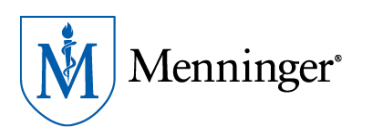

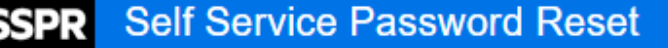

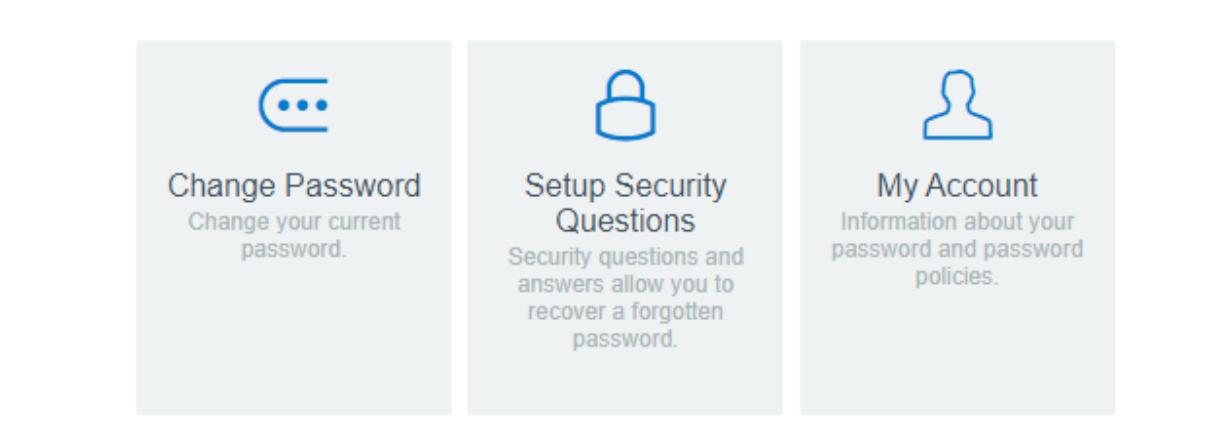

6. Create a new password with the criteria listed.

#### Change Password

Please change your password. Keep your new password secure. After you type your new password, click the Change Password button Your new password must meet the following requirements:

- Password is not case sensitive.
- Must be at least 8 characters long.
- Must not include any of the following values: password test Cerner cerner
- Must not include part of your name or user name.
- · Must not include a common word or commonly used sequence of characters.
- Must have at least 3 types of the following characters:
  - Uppercase (A-Z)
  - Lowercase (a-z)
  - Number (0-9)
  - Symbol (!, #, \$, etc.)
  - · Other language characters not listed above

Please type your new password

| New Password     | 5      |
|------------------|--------|
| Confirm Password |        |
| Change Password  | Cancel |

7. You are now enrolled in SSPR. If a password is lost, it can be recovered via the Forgotten Password link on the Self-Service Password Reset page.

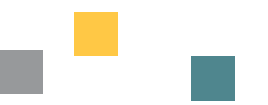

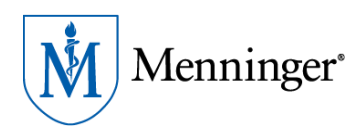

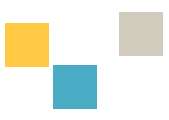

### Please Sign in

| User Name          |  |
|--------------------|--|
| Password           |  |
| Sign in            |  |
| Forgotten Password |  |

#### FAQ

Use of the self-service portal: If users have the self-service portal setup, they can click on the **Account Self-Service** link on the Cerner login page in their browser, directly under the LOG ON button, and reset the password on their own.

(Note: this must be set up in advance and users will get an error if they try to reset their password without setting it up first.

Please contact IT at Ext. 5141 or at <u>myIT@menninger.edu</u> if password reset assistance is needed.

#### **Change Log**

| Date of<br>Change | Page # of<br>change | Summary of change | Author of change |
|-------------------|---------------------|-------------------|------------------|
|                   |                     |                   |                  |
|                   |                     |                   |                  |
|                   |                     |                   |                  |
|                   |                     |                   |                  |
|                   |                     |                   |                  |